## **Enable SQL Diagnostic Manager Performance counters**

Follow these steps to enable SQL Diagnostic Manager Performance Counters:

- 1. Go to the SQLDM installation folder path: C:\Program Files\Idera\Idera SQLdiagnostic manager
- 2. Open SQLdmManagementService.exe.Config or SQLdmCollectionService.exe.Config as Administrator (depending on which SQLDM Performance Counters you want to enable)
- 3. Edit it and add the following parameter: publishPerformanceCounters="true", restart the services.

## Review the following examples:

| SQLdmCollectionService.exe                                                                                                    |
|----------------------------------------------------------------------------------------------------|
| <configuration></configuration>                                                                                                    |
| <idera.sqldm></idera.sqldm>                                                                                                    |
| <services></services>                                                                                                    |
| <collectionservice< th=""></collectionservice<>                                                                                                    |
| instanceName="Default" managementServiceAddress="ServerName"                                                                                                    |
| publishPerformanceCounters="true"/>                                                                                                    |
|                                                                                                    |
|                                                                                                    |
|                                                                                                    |
| L                                                                                                    |
| SQLdmManagementService.exe                                                                                                    |
| <configuration></configuration>                                                                                                    |
| <idera.sqldm></idera.sqldm>                                                                                                    |
| <services></services>                                                                                                    |
| <managementservice <="" instancename="Default" th=""></managementservice>                                                                                                    |
| repositoryServer="SQLInstanceName\Name"                                                                                                    |
| servicePort="5166" repositoryDatabase="SQLdmRepositoryName"                                                                                                    |
| publishPerformanceCounters="true"/>                                                                                                    |
|                                                                                                    |
|                                                                                                    |
|                                                                                                    |
| L                                                                                                    |
| If you no longer want to publish the SQLDM Performance Counters, set the parameter as follows <i>publishPerformanceCounters="false"</i> or delete the property from the configuration and restart the services. |

Review the available internal SQLDM PerfMon counters list for the SQLdmManagementService and SQLdmCollectionService: Internal SQLDM perfmon counters.

## IDERA | Products | Purchase | Support | Community | Resources | About Us | Legal